## Instrucciones para desbloquear macros

Para utilizar la calculadora de valoración será necesario tener activadas las herramientas de programador. Al abrir el archivo se debe habilitar la edición en la opción que se muestra a continuación:

| $\bigcirc$ | VISTA PROTEC | GIDA Tenga (<br>editarle | cuidado: los a<br>o, es mejor qu | rchivos de Interne<br>le siga en Vista pro | t pueden conte<br>otegida. | ner virus. Si no | <u>tiene que</u> | Habilit | ar edición |
|------------|--------------|--------------------------|----------------------------------|--------------------------------------------|----------------------------|------------------|------------------|---------|------------|
| A1         | *            | : ×                      | $\checkmark f_x$                 |                                            |                            |                  |                  |         |            |
| 1          | А            | В                        | с                                | D                                          | E                          | F                | G                | Н       | 1          |
| 1          |              |                          |                                  |                                            |                            |                  |                  |         |            |
| 2          |              |                          |                                  |                                            |                            |                  |                  |         |            |
| 3          |              |                          |                                  |                                            |                            |                  |                  |         |            |
| 4 5        |              |                          |                                  |                                            |                            |                  |                  |         |            |
| 6          |              |                          |                                  |                                            | No. of Concession, Name    |                  |                  |         |            |
| 7          |              |                          |                                  | GRUPO                                      | security                   |                  |                  |         |            |
| 8          |              |                          |                                  | Por fau                                    |                            |                  |                  |         |            |
| 9          |              |                          |                                  | FOI lave                                   |                            | us para          |                  |         |            |
| 10         |              |                          |                                  | utilizar                                   | este arc                   |                  |                  |         |            |
| 11         |              |                          |                                  |                                            |                            |                  |                  |         |            |
| 12         |              |                          |                                  |                                            |                            |                  |                  |         |            |

Es posible que Microsoft bloquee el archivo al identificar macros, notificando al usuario con el siguiente mensaje:

| G            | 5.6                                                                                                    | ~ 🗳 👬              | » calcul      | adora_de_valora | cion_gssept-2                                           | 2_0 🗸        | Q         | lä 🖻        | - 0      | ×    |  |
|--------------|----------------------------------------------------------------------------------------------------|--------------------|---------------|-----------------|---------------------------------------------------------|--------------|-----------|-------------|----------|------|--|
| Arch         | nivo Inici                                                                                                    | o Insertar Dis     | sposición Fór | rmulas Datos    | Revisar Vista                                           | Automatiza I | Programad | Ayuda Econo | omatic 🖵 | ¢ ~  |  |
| $\bigotimes$ | RIESGO DE SEGURIDAD Microsoft ha bloqueado la ejecución de macros porque el origen de<br>este archivo no es de confianza. Obtener más información |                    |               |                 |                                                         |              |           | ×           |          |      |  |
| A1           | Ŧ                                                                                                    | : ×                | √ fx          |                 |                                                         |              |           |             |          | ~    |  |
|              | А                                                                                                    | В                  | С             | D               | E                                                       | F            | G         | н           | 1        |      |  |
| 1            |                                                                                                    | -                  |               |                 |                                                         |              |           |             |          |      |  |
| 2            |                                                                                                    |                    |               |                 |                                                         |              |           |             |          |      |  |
| 4            |                                                                                                    |                    |               |                 |                                                         |              |           |             |          |      |  |
| 5            |                                                                                                    |                    |               |                 |                                                         |              |           |             |          |      |  |
| 6            |                                                                                                    |                    |               | GRUPO           | security                                                |              |           |             |          |      |  |
| 7            |                                                                                                    |                    |               |                 |                                                         |              |           |             |          |      |  |
| 9            |                                                                                                    |                    |               | Por fav         | Por favor habilite macros para<br>utilizar este archivo |              |           |             |          |      |  |
| 10           |                                                                                                    |                    |               | utilizar        |                                                         |              |           |             |          |      |  |
| 11           |                                                                                                    |                    |               |                 |                                                         |              |           |             |          |      |  |
| 12           |                                                                                                    |                    |               |                 |                                                         |              |           |             |          |      |  |
| 13           |                                                                                                    |                    |               |                 |                                                         |              |           |             |          | •    |  |
| - 14         | → M                                                                                                    | acros (+)          | 1             |                 |                                                         | : •          |           |             |          | •    |  |
| Listo        | 10 tr                                                                                                    | ccesibilidad: todo | correcto      | Config          | guración de visuali                                     | zación 🌐     |           | <u> </u>    | +        | 100% |  |

Para desbloquear el archivo el usuario debe ir a la carpeta donde ha sido guardado, hacer clic derecho en el archivo y acceder a las propiedades del mismo:

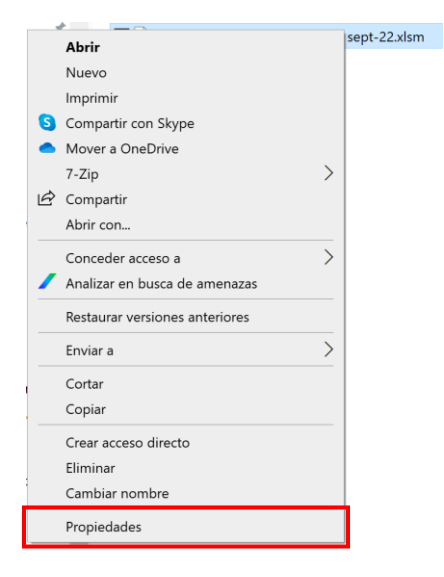

Y desde la pestaña general - sección seguridad, se debe seleccionar la opción Desbloquear:

| 💁 Propieda                                                                                                    | ides de c | alculadora                                      | _de_valo | racion_g  | lssep | ot-2    | $\times$ |  |
|----------------------------------------------------------------------------------------------------|-----------|-------------------------------------------------|----------|-----------|-------|---------|----------|--|
| General S                                                                                                    | equridad  | Detalles                                        | Versione | s anterio | res   |         |          |  |
| X !                                                                                                    |           | pra_de_valoracion_gssept-22_0_0 (1).xlsm        |          |           |       |         |          |  |
| Tipo de arc                                                                                                   | hivo:     | Hoja de cálculo habilitada para macros de Micrc |          |           |       |         |          |  |
| Se abre co                                                                                                    | n: 🗾 I    | Excel                                           |          | Cambiar   |       |         |          |  |
| Ubicación:                                                                                                    |           |                                                 |          |           |       |         | _        |  |
| Tamaño:                                                                                                    |           | 249 KB (255.451 bytes)                          |          |           |       |         |          |  |
| Tamaño en<br>disco:                                                                                           | 1         | 252 KB (258.048 bytes)                          |          |           |       |         |          |  |
| Creado:                                                                                                    |           | viernes, 20 de enero de 2023, 10:50:07          |          |           |       |         |          |  |
| Modificado                                                                                                    |           | viernes, 20 de enero de 2023, 10:50:08          |          |           |       |         |          |  |
| Último acce                                                                                                   | eso:      | Hoy, 20 de enero de 2023, hace 6 minutos        |          |           |       |         |          |  |
| Atributos:                                                                                                    | S         | olo lectura                                     | Ocult    | 0         | Avan  | zados   |          |  |
| Seguridad: Este archivo proviene de otro<br>equipo y podría bloquearse para<br>avudar a proteger este equipo. |           |                                                 |          |           |       |         | ar       |  |
|                                                                                                    |           |                                                 |          |           |       |         |          |  |
|                                                                                                    |           | Acepta                                          | r        | Cancelar  |       | Aplicar |          |  |

x

Una vez desbloqueado el usuario será capaz de navegar el archivo con normalidad.